### Microse India Limited

Regd. Off.: 421, Maker Chamber V, Nariman Point – 400021 Tel.: 022-22824981 Fax: 022-22835036

#### CIN No. L32201MH1988PLC152404

email:<u>microse@rediffmail.com</u> website: www.microseindia.com

Date: 02<sup>nd</sup> September, 2024

To, Corporate Relationship Department The Bombay Stock Exchange Limited Dalal Street, Mumbai – 400 001

Dear Sir,

#### Subject: Notice of the 36<sup>th</sup> Annual General Meeting to be held on Friday, 27<sup>th</sup> September, 2024

With reference to the captioned subject, enclosed herewith please find the notice of the 36<sup>th</sup> Annual General Meeting of Microse India Limited scheduled to be held on Friday, 27<sup>th</sup> September, 2024 at 03:00 P.M. at 421, Maker Chamber V, Nariman Point, Mumbai – 400 021, Maharashtra, India.

Kindly take the same on record and oblige.

Thanking You Yours faithfully,

#### For Microse India Limited

Shyam Sunder Agrawal Director DIN: 00355837 Encl.: a/a

REGD. OFFICE: 421, MAKER CHAMBER-V, NARIMAN POINT, MUMBAI – 400 021 MAHARASHTRA, INDIA CIN: L32201MH1988PLC152404 TELE: +91-22-22824971, EMAIL: <u>MICROSE@REDIFFMAIL.COM</u> WEBSITE: <u>WWW.MICROSEINDIA.COM</u>

#### NOTICE OF ANNUAL GENERAL MEETING

**NOTICE** is hereby given that the Thirty Fourth Annual General Meeting of **MICROSE INDIA LIMITED** will be held on Thursday, September 29, 2022 at 3:00 P.M. at the registered office of the Company situated at 421, Maker Chamber V, Nariman Point, Mumbai – 400 021, Maharashtra, India to transact the following business:

#### **ORDINARY BUSINESS**:

- 1. To receive, consider and adopt the Audited Financial Statements for the year ended March 31, 2022 together with the Reports of the Board of Directors and Auditors thereon.
- 2. To consider the re-appointment of Mr. Saurabh Garg (DIN: 00376890) as a Director of the Company who is liable to retire by rotation and in this regard to consider and if though fit, to pass with or without modification, the following resolution as **Ordinary Resolution**:

"**RESOLVED THAT** pursuant to the provision of Section 152 and any other applicable provisions of the Companies Act, 2013 read with the Companies (Appointment & Qualification of Directors) Rules, 2014, the consent of the members be and is hereby accorded for re-appointment of Mr. Saurabh Garg (DIN: 00376890) as Director of the Company who retired by rotation and being eligible had offered herself for re-appointment."

#### FOR MICROSE INDIA LIMITED

sd/-

Shyam Sunder Agrawal Director DIN: 00355837 Address: 204, Tahnee Heights CHS Ltd, Nepeansea Road, Mumbai – 400006, Maharashtra. Date: 02/09/2022

Place: Mumbai

REGD. OFFICE: 421, MAKER CHAMBER-V, NARIMAN POINT, MUMBAI – 400 021 MAHARASHTRA, INDIA CIN: L32201MH1988PLC152404 TELE: +91-22-22824971, EMAIL: <u>MICROSE@REDIFFMAIL.COM</u> WEBSITE: <u>WWW.MICROSEINDIA.COM</u>

#### Notes:

- A member entitled to attend and vote at the meeting is entitled to appoint a proxy to attend the meeting and the proxy need not be a member of the Company. A proxy shall not vote except on a poll. The instrument appointing the proxy must be deposited at the registered office of the Company not less than 48 hours before the commencement of the meeting.
- 2) A person appointed as proxy shall act on behalf of such member or number of members not exceeding fifty and holding in the aggregate not more than ten percent of the total share capital of the company carrying voting rights. A member holding more than ten percent of the total share capital of the Company carrying voting rights may appoint a single person as proxy and such person shall not act as a proxy for any other person or shareholder.
- 3) The Register of Members and Transfer Books of the Company will be closed from September 22, 2022 to September 28, 2022 (Both days inclusive).
- 4) Members holding shares in dematerialized form are requested to intimate all changes pertaining to their bank details, National Electronic Clearing Service (NECS), Electronic Clearing Service (ECS), mandates, nominations, power of attorney, change of address, change of name, e-mail address, contact numbers, etc., to their Depository Participant (DP). Changes intimated to the DP will then be automatically reflected in the Company's records which will help the Company and the Company's Registrar and Transfer Agents, M/s. Bigshare Services Private Limited to provide efficient and better services.
- 5) Members holding shares in physical form are requested to intimate such changes to M/s. Bigshare Services Private Limited;
- 6) Members holding shares in physical form are requested to consider converting their holding to dematerialized form to eliminate all risks associated with physical shares and for ease of portfolio management. Members can contact the Company or M/s. Bigshare Services Limited for assistance in this regard;

REGD. OFFICE: 421, MAKER CHAMBER-V, NARIMAN POINT, MUMBAI – 400 021 MAHARASHTRA, INDIA CIN: L32201MH1988PLC152404 TELE: +91-22-22824971, EMAIL: <u>MICROSE@REDIFFMAIL.COM</u> WEBSITE: <u>WWW.MICROSEINDIA.COM</u>

- 7) Members holding shares in physical form in identical order of names in more than one folio are requested to send to the Company or M/s. Bigshare Services Limited, the details of such folios together with the share certificates for consolidating their holding in one folio. A consolidated share certificate will be returned to such Members after making requisite changes thereon;
- In case of joint holders attending the meeting, the Member whose name appears as the first holder in the order of names as per the Register of Members of the Company will be entitled to vote;
- 9) In compliance with the provisions of Section 108 of the Act and the Rules framed thereunder, the Members are provided with the facility to cast their vote electronically, through the e-voting services provided by NSDL, on all resolutions set forth in this Notice;
- 10)Register of Directors and Key Managerial Personnel and their shareholding maintained under Section 170 of Companies Act, 2013 and Register of Contracts or arrangements in which directors are interested maintained under Section 189 of the Companies Act, 2013 will be available for inspection by the members at the Annual General Meeting;
- 11)Members/Proxies should fill the attendance slip for attending the meeting and bring their attendance slip along with their copy of Annual Report to the meeting. Members who hold shares in dematerialized form are requested to write their Client ID and DP ID and those who hold shares in physical form are requested to write their Folio Number in the attendance slip for attending the Meeting;
- 12)Corporate Members intending to send their authorized representatives to attend the meeting are requested to send to the Company a certified copy of the Board resolution authorizing such a representative to attend and vote on their behalf at the meeting;

REGD. OFFICE: 421, MAKER CHAMBER-V, NARIMAN POINT, MUMBAI – 400 021 MAHARASHTRA, INDIA CIN: L32201MH1988PLC152404 TELE: +91-22-22824971, EMAIL: <u>MICROSE@REDIFFMAIL.COM</u> WEBSITE: <u>WWW.MICROSEINDIA.COM</u>

- 13)All documents referred to in the notice are open for inspection at the registered office of the Company between Business hours on all working days up to the date of the Meeting;
- 14) Members are requested to address all correspondences, including dividend matters, to the Registrar and Share Transfer Agents, M/s. Bigshare Services Private Limited E-Office No S6-2, 6th Floor, Pinnacte Business Park, Next to Ahura Centre, Mahakali Caves Road, Andheri (East), Mumbai, Maharashtra, 400093.
   Tel No: 022 4043 0200

Email: info@bigshareonline.com

- 15)As per the provisions of the Companies Act 2013, facility for making nominations is available for shareholders, in respect of the shares held by them. Nomination forms can be obtained from the Registrar and Share Transfer Agents of the Company;
- 16)Members seeking any information or clarifications on the Annual Report are requested to send in written queries to the Company at least one week before the meeting to enable the Company to compile the information and provide replies at the meeting;
- 17)Information relating to directors retiring by rotation and seeking for re-appointment, is considered for re-appointment which is given in **Annexure I**;

#### 18)**E- voting**:

In compliance with section 108 of the Companies Act, 2013, Rule 20 of the Companies (Management and Administration) Amendment Rules, 2015 and Regulation 44 of Securities and Exchange Board of India (Listing Obligation and Disclosure Requirement) Regulation, 2015, the Company is pleased to provide its Shareholders with facility to exercise their right to vote on resolution proposed at the 34<sup>th</sup> Annual General Meeting (AGM) by electronic means and the business may be transacted through e-Voting Services provided by National Securities Depository Limited (NSDL).

REGD. OFFICE: 421, MAKER CHAMBER-V, NARIMAN POINT, MUMBAI – 400 021 MAHARASHTRA, INDIA

CIN: L32201MH1988PLC152404 TELE: +91-22-22824971, EMAIL: <u>MICROSE@REDIFFMAIL.COM</u> WEBSITE: <u>WWW.MICROSEINDIA.COM</u>

The facility for voting through ballot paper shall be made available at the AGM and the members attending the meeting who have not cast their vote by remote e-voting shall be able to exercise their right at the meeting through ballot paper.

The members who have cast their vote by remote e-voting prior to the AGM may also attend the AGM but shall not be entitled to cast their vote again.

The remote e-voting period commences on Monday, September 26, 2022 at 9:00 AM and ends on Wednesday, September 28, 2022 at 5:00 PM. During this period members' of the Company, holding shares either in physical form or in dematerialized form, as on the cut-off date Thursday, September 22, 2022, may cast their vote by remote e-voting. The remote e-voting module shall be disabled by NSDL for voting thereafter. Once the vote on a resolution is cast by the member, the member shall not be allowed to change it subsequently.

- 19)The attendance of the Members attending the EGM/AGM through VC/OAVM will be counted for the purpose of reckoning the quorum under Section 103 of the Companies Act, 2013.
- 20)Pursuant to the provisions of Section 108 of the Companies Act, 2013 read with Rule 20 of the Companies (Management and Administration) Rules, 2014 (as amended) and Regulation 44 of SEBI (Listing Obligations & Disclosure Requirements) Regulations 2015 (as amended), and the Circulars issued by the Ministry of Corporate Affairs dated April 08, 2020, April 13, 2020 and May 05, 2020 the Company is providing facility of remote e-Voting to its Members in respect of the business to be transacted at the EGM/AGM. For this purpose, the Company has entered into an agreement with National Securities Depository Limited (NSDL) for facilitating voting through electronic means, as the authorized agency. The facility of casting votes by a member using remote e-Voting system as well as venue voting on the date of the EGM/AGM will be provided by NSDL.
- 21)In line with the Ministry of Corporate Affairs (MCA) Circular No. 17/2020 dated April 13, 2020, the Notice calling the EGM/AGM has been uploaded on the website of the Company at www.microseindia.com. The Notice can also be accessed from the websites of the Stock Exchanges i.e. BSE Limited and National Stock Exchange of

REGD. OFFICE: 421, MAKER CHAMBER-V, NARIMAN POINT, MUMBAI – 400 021 MAHARASHTRA,

INDIA CIN: L32201MH1988PLC152404 TELE: +91-22-22824971, EMAIL: <u>MICROSE@REDIFFMAIL.COM</u> WEBSITE: <u>WWW.MICROSEINDIA.COM</u>

India Limited at www.bseindia.com and www.nseindia.com respectively and the EGM/AGM Notice is also available on the website of NSDL (agency for providing the Remote e-Voting facility) i.e. <u>www.evoting.nsdl.com</u>.

### THE INSTRUCTIONS FOR MEMBERS FOR REMOTE E-VOTING AND JOINING GENERAL MEETING ARE AS UNDER:-

The remote e-voting period begins on September, 26, 2022 at 9.00 A.M. and ends on September, 28, 2022 at 5:00 P.M. The remote e-voting module shall be disabled by NSDL for voting thereafter. The Members, whose names appear in the Register of Members / Beneficial Owners as on the record date (cut-off date) i.e. September, 22, 2022 may cast their vote electronically. The voting right of shareholders shall be in proportion to their share in the paid-up equity share capital of the Company as on the cut-off date, being September, 22, 2022.

#### How do I vote electronically using NSDL e-Voting system?

The way to vote electronically on NSDL e-Voting system consists of "Two Steps" which are mentioned below:

#### <u>Step 1: Access to NSDL e-Voting system</u> <u>A) Login method for e-Voting and joining virtual meeting for Individual</u> shareholders holding securities in demat mode

In terms of SEBI circular dated December 9, 2020 on e-Voting facility provided by Listed Companies, Individual shareholders holding securities in demat mode are allowed to vote through their demat account maintained with Depositories and Depository Participants. Shareholders are advised to update their mobile number and email Id in their demat accounts in order to access e-Voting facility. Login method for Individual shareholders holding securities in demat mode is given below:

#### Step 1: Access to NSDL e-Voting system

#### A) Login method for e-Voting for Individual shareholders holding securities in demat mode

In terms of SEBI circular dated December 9, 2020 on e-Voting facility provided by Listed Companies, Individual shareholders holding securities in demat mode are allowed to vote through their demat account maintained with Depositories and Depository Participants. Shareholders are advised to update their mobile number and email Id in their demat accounts in order to access e-Voting facility.

Login method for Individual shareholders holding securities in demat mode is given below:

| Type of | Login Method |
|---------|--------------|
|         |              |

REGD. OFFICE: 421, MAKER CHAMBER-V, NARIMAN POINT, MUMBAI – 400 021 MAHARASHTRA,

INDIA

CIN: L32201MH1988PLC152404

TELE: +91-22-22824971, EMAIL: MICROSE@REDIFFMAIL.COM

WEBSITE: WWW.MICROSEINDIA.COM

| shareholders                                                                    |                                                                                                    |
|---------------------------------------------------------------------------------|----------------------------------------------------------------------------------------------------|
| Individual<br>Shareholders<br>holding securities<br>in demat mode<br>with NSDL. | <ol> <li>Existing IDeAS user can visit the e-Services website of<br/>NSDL Viz. <u>https://eservices.nsdl.com</u> either on a Personal<br/>Computer or on a mobile. On the e-Services home page<br/>click on the "Beneficial Owner" icon under "Login" which<br/>is available under 'IDeAS' section , this will prompt you to<br/>enter your existing User ID and Password. After successful<br/>authentication, you will be able to see e-Voting services<br/>under Value added services. Click on "Access to e-<br/>Voting" under e-Voting services and you will be able to see<br/>e-Voting page. Click on company name or e-Voting<br/>service provider i.e. NSDL and you will be re-directed to<br/>e-Voting website of NSDL for casting your vote during the<br/>remote e-Voting period If you are not registered for IDeAS<br/>e-Services, option to register is available at<br/>https://eservices.nsdl.com. Select "Register Online for<br/>IDeAS Portal" or click at</li> </ol> |
|                                                                                 | <ol> <li>Visit the e-Voting website of NSDL. Open web browser by typing the following URL: https://www.evoting.nsdl.com/ either on a Personal Computer or on a mobile. Once the home page of e-Voting system is launched, click on the icon "Login" which is available under 'Shareholder/Member' section. A new screen will open. You will have to enter your User ID (i.e. your sixteen digit demat account number hold with NSDL), Password/OTP and a Verification Code as shown on the screen. After successful authentication, you will be redirected to NSDL Depository site wherein you can see e-Voting page. Click on company name or e-Voting service provider i.e. NSDL and you will be redirected to e-Voting website of NSDL for casting your vote during the remote e-Voting period.</li> <li>Shareholders/Members can also download NSDL Mobile App "NSDL Speede" facility by scanning the QR code mentioned below for seamless voting experience.</li> </ol>             |

REGD. OFFICE: 421, MAKER CHAMBER-V, NARIMAN POINT, MUMBAI – 400 021 MAHARASHTRA,

INDIA CIN: L32201MH1988PLC152404 TELE: +91-22-22824971, EMAIL: <u>MICROSE@REDIFFMAIL.COM</u> WEBSITE: <u>WWW.MICROSEINDIA.COM</u>

|                                                                                | NSDL Mobile App is available on                                                                                                    |
|--------------------------------------------------------------------------------|----------------------------------------------------------------------------------------------------|
|                                                                                | 📫 App Store 🛛 ≽ Google Play                                                                                                    |
|                                                                                |                                                                                                    |
| Individual<br>Shareholders<br>holding securities<br>in demat mode<br>with CDSL | <ol> <li>Existing users who have opted for Easi / Easiest, they can<br/>login through their user id and password. Option will be<br/>made available to reach e-Voting page without any further<br/>authentication. The URL for users to login to Easi / Easiest<br/>are <u>https://web.cdslindia.com/myeasi/home/login</u> or<br/><u>www.cdslindia.com</u> and click on New System Myeasi.</li> </ol>                     |
|                                                                                | <ol> <li>After successful login of Easi/Easiest the user will be also<br/>able to see the E Voting Menu. The Menu will have links of<br/>e-Voting service provider i.e. NSDL. Click on NSDL to<br/>cast your vote.</li> </ol>                                                                                                    |
|                                                                                | 3. If the user is not registered for Easi/Easiest, option to register is available at <u>https://web.cdslindia.com/myeasi/Registration/EasiRegistration/EasiRegistration</u>                                                                                                    |
|                                                                                | 4. Alternatively, the user can directly access e-Voting page by providing demat Account Number and PAN No. from a link in <u>www.cdslindia.com</u> home page. The system will authenticate the user by sending OTP on registered Mobile & Email as recorded in the demat Account. After successful authentication, user will be provided links for the respective ESP i.e. <b>NSDL</b> where the e-Voting is in progress. |

REGD. OFFICE: 421, MAKER CHAMBER-V, NARIMAN POINT, MUMBAI - 400 021 MAHARASHTRA,

INDIA

CIN: L32201MH1988PLC152404

TELE: +91-22-22824971, EMAIL: MICROSE@REDIFFMAIL.COM

WEBSITE: WWW.MICROSEINDIA.COM

| Individual          | You can also login using the login credentials of your demat       |
|---------------------|--------------------------------------------------------------------|
| Shareholders        | account through your Depository Participant registered with        |
| (holding securities | NSDL/CDSL for e-Voting facility. upon logging in, you will be able |
| in demat mode)      | to see e-Voting option. Click on e-Voting option, you will be      |
| login through       | redirected to NSDL/CDSL Depository site after successful           |
| their depository    | authentication, wherein you can see e-Voting feature. Click on     |
| participants        | company name or e-Voting service provider i.e. NSDL and you will   |
|                     | be redirected to e-Voting website of NSDL for casting your vote    |
|                     | during the remote e-Voting period                                  |
|                     |                                                                    |
|                     |                                                                    |
|                     |                                                                    |

**Important note:** Members who are unable to retrieve User ID/ Password are advised to use Forget User ID and Forget Password option available at abovementioned website.

### Helpdesk for Individual Shareholders holding securities in demat mode for any technical issues related to login through Depository i.e. NSDL and CDSL.

| Login type                                                               | Helpdesk details                                                                                                    |
|--------------------------------------------------------------------------|----------------------------------------------------------------------------------------------------|
| Individual Shareholders holding<br>securities in demat mode with<br>NSDL | Members facing any technical issue in login can<br>contact NSDL helpdesk by sending a request at<br><u>evoting@nsdl.co.in</u> or call at toll free no.: 1800 1020<br>990 and 1800 22 44 30  |
| Individual Shareholders holding<br>securities in demat mode with<br>CDSL | Members facing any technical issue in login can<br>contact CDSL helpdesk by sending a request at<br><u>helpdesk.evoting@cdslindia.com</u> or contact at 022-<br>23058738 or 022-23058542-43 |

REGD. OFFICE: 421, MAKER CHAMBER-V, NARIMAN POINT, MUMBAI – 400 021 MAHARASHTRA,

INDIA

CIN: L32201MH1988PLC152404

TELE: +91-22-22824971, EMAIL: MICROSE@REDIFFMAIL.COM

WEBSITE: WWW.MICROSEINDIA.COM

B) Login Method for e-Voting for shareholders other than Individual shareholders holding securities in demat mode and shareholders holding securities in physical mode.

#### How to Log-in to NSDL e-Voting website?

- Visit the e-Voting website of NSDL. Open web browser by typing the following URL: <u>https://www.evoting.nsdl.com/</u> either on a Personal Computer or on a mobile.
- 2. Once the home page of e-Voting system is launched, click on the icon "Login" which is available under 'Shareholder/Member' section.
- 3. A new screen will open. You will have to enter your User ID, your Password/OTP and a Verification Code as shown on the screen. *Alternatively, if you are registered for NSDL eservices i.e. IDEAS, you can log-in at <u>https://eservices.nsdl.com/</u> with your existing IDEAS login. Once you log-in to NSDL eservices after using your log-in credentials, click on e-Voting and you can proceed to Step 2 i.e. Cast your vote electronically.*
- 4. Your User ID details are given below :

| Manner of holding shares i.e.<br>Demat (NSDL or CDSL) or Physical | Your User ID is:                                                                                           |
|-------------------------------------------------------------------|----------------------------------------------------------------------------------------------------|
| a) For Members who hold shares in demat account with NSDL.        | 8 Character DP ID followed by 8 Digit<br>Client ID                                                         |
|                                                                   | For example if your DP ID is IN300***<br>and Client ID is 12***** then your<br>user ID is IN300***12*****. |
| b) For Members who hold shares in                                 | 16 Digit Beneficiary ID                                                                                    |
| demat account with CDSL.                                          | For example if your Beneficiary ID is 12************************************                               |
| c) For Members holding shares in Physical Form.                   | EVEN Number followed by Folio<br>Number registered with the company                                        |
|                                                                   | For example if folio number is 001***<br>and EVEN is 101456 then user ID is<br>101456001***                |

- 5. Password details for shareholders other than Individual shareholders are given below:
  - a) If you are already registered for e-Voting, then you can user your existing password to login and cast your vote.

REGD. OFFICE: 421, MAKER CHAMBER-V, NARIMAN POINT, MUMBAI – 400 021 MAHARASHTRA,

INDIA

CIN: L32201MH1988PLC152404

TELE: +91-22-22824971, EMAIL: MICROSE@REDIFFMAIL.COM

WEBSITE: WWW.MICROSEINDIA.COM

- b) If you are using NSDL e-Voting system for the first time, you will need to retrieve the 'initial password' which was communicated to you. Once you retrieve your 'initial password', you need to enter the 'initial password' and the system will force you to change your password.
- c) How to retrieve your 'initial password'?
  - (i) If your email ID is registered in your demat account or with the company, your 'initial password' is communicated to you on your email ID. Trace the email sent to you from NSDL from your mailbox. Open the email and open the attachment i.e. a .pdf file. Open the .pdf file. The password to open the .pdf file is your 8 digit client ID for NSDL account, last 8 digits of client ID for CDSL account or folio number for shares held in physical form. The .pdf file contains your 'User ID' and your 'initial password'.
  - (ii) If your email ID is not registered, please follow steps mentioned below in process for those shareholders whose email ids are not registered.
- 6. If you are unable to retrieve or have not received the "Initial password" or have forgotten your password:
  - a) Click on "Forgot User Details/Password?"(If you are holding shares in your demat account with NSDL or CDSL) option available on www.evoting.nsdl.com.
  - b) **<u>Physical User Reset Password?</u>**" (If you are holding shares in physical mode) option available on <u>www.evoting.nsdl.com</u>.
  - c) If you are still unable to get the password by aforesaid two options, you can send a request at <u>evoting@nsdl.co.in</u> mentioning your demat account number/folio number, your PAN, your name and your registered address etc.
  - d) Members can also use the OTP (One Time Password) based login for casting the votes on the e-Voting system of NSDL.
- 7. After entering your password, tick on Agree to "Terms and Conditions" by selecting on the check box.
- 8. Now, you will have to click on "Login" button.
- 9. After you click on the "Login" button, Home page of e-Voting will open.

#### Step 2: Cast your vote electronically on NSDL e-Voting system.

#### How to cast your vote electronically on NSDL e-Voting system?

- 1. After successful login at Step 1, you will be able to see all the companies "EVEN" in which you are holding shares and whose voting cycle and General Meeting is in active status.
- 2. Select "EVEN" of company for which you wish to cast your vote during the remote e-Voting period and casting your vote during the General Meeting.
- 3. Now you are ready for e-Voting as the Voting page opens.

REGD. OFFICE: 421, MAKER CHAMBER-V, NARIMAN POINT, MUMBAI – 400 021 MAHARASHTRA,

INDIA

CIN: L32201MH1988PLC152404

TELE: +91-22-22824971, EMAIL: <u>MICROSE@REDIFFMAIL.COM</u> WEBSITE: <u>WWW.MICROSEINDIA.COM</u>

- 4. Cast your vote by selecting appropriate options i.e. assent or dissent, verify/modify the number of shares for which you wish to cast your vote and click on "Submit" and also "Confirm" when prompted.
- 5. Upon confirmation, the message "Vote cast successfully" will be displayed.
- 6. You can also take the printout of the votes cast by you by clicking on the print option on the confirmation page.
- 7. Once you confirm your vote on the resolution, you will not be allowed to modify your vote.

#### **General Guidelines for shareholders**

- Institutional shareholders (i.e. other than individuals, HUF, NRI etc.) are required to send scanned copy (PDF/JPG Format) of the relevant Board Resolution/ Authority letter etc. with attested specimen signature of the duly authorized signatory(ies) who are authorized to vote, to the Scrutinizer by e-mail to saurabhshah@psaprofessionals.com with a copy marked to <u>evoting@nsdl.co.in</u>. Institutional shareholders (i.e. other than individuals, HUF, NRI etc.) can also upload their Board Resolution / Power of Attorney / Authority Letter etc. by clicking on "Upload Board Resolution / Authority Letter" displayed under "e-Voting" tab in their login.
- 2. Any person holding shares in physical form and non-individual shareholders, who acquires shares of the Company and becomes member of the Company after the notice is send through e-mail and holding shares as of the cut-off date i.e. 22<sup>nd</sup> September, 2022, may obtain the login ID and password by sending a request at evoting@nsdl.co.in or Issuer/RTA. However, if you are already registered with NSDL for remote e-voting, then you can use your existing user ID and password for casting your vote. If you forgot your password, you can reset your password by using "Forgot User Details/Password" or "Physical User Reset Password" option available on www.evoting.nsdl.com or call on toll free no. 1800 1020 990 and 1800 22 44 30 . In case of Individual Shareholders holding securities in demat mode who acquires shares of the Company and becomes a Member of the Company after sending of the Notice and holding shares as of the cut-off date i.e. 22<sup>nd</sup> September, 2022 may follow steps mentioned in the Notice of the AGM under Step 1 :"Access to NSDL e-Voting system"(Above).
- 3. It is strongly recommended not to share your password with any other person and take utmost care to keep your password confidential. Login to the e-voting website will be disabled upon five unsuccessful attempts to key in the correct password. In such an event, you will need to go through the "Forgot User"

REGD. OFFICE: 421, MAKER CHAMBER-V, NARIMAN POINT, MUMBAI – 400 021 MAHARASHTRA,

INDIA

CIN: L32201MH1988PLC152404 TELE: +91-22-22824971, EMAIL: <u>MICROSE@REDIFFMAIL.COM</u> WEBSITE: WWW.MICROSEINDIA.COM

<u>Details/Password?</u>" or "<u>Physical User Reset Password?</u>" option available on www.evoting.nsdl.com to reset the password.

4. In case of any queries, you may refer the Frequently Asked Questions (FAQs) for Shareholders and e-voting user manual for Shareholders available at the download section of <u>www.evoting.nsdl.com</u> or call on toll free no.: 1800 1020 990 and 1800 22 44 30 or send a request to Ms. Pallavi Mhatre, Senior Manager, NSDL at <u>evoting@nsdl.co.in</u>

# Process for those shareholders whose email ids are not registered with the depositories for procuring user id and password and registration of e mail ids for e-voting for the resolutions set out in this notice:

- 1. In case shares are held in physical mode please provide Folio No., Name of shareholder, scanned copy of the share certificate (front and back), PAN (self attested scanned copy of PAN card), AADHAR (self attested scanned copy of Aadhar Card) by email to admin@gargindustries.com.
- 2. In case shares are held in demat mode, please provide DPID-CLID (16 digit DPID + CLID or 16 digit beneficiary ID), Name, client master or copy of Consolidated Account statement, PAN (self attested scanned copy of PAN card), AADHAR attested scanned сору Aadhar Card) (self of to admin@gargindustries.com. If you are an Individual shareholders holding securities in demat mode, you are requested to refer to the login method explained at step 1 (A) i.e. Login method for e-Voting and joining virtual meeting for Individual shareholders holding securities in demat mode.
- 3. Alternatively shareholder/members may send a request to <u>evoting@nsdl.co.in</u> for procuring user id and password for e-voting by providing above mentioned documents.
- 4. In terms of SEBI circular dated December 9, 2020 on e-Voting facility provided by Listed Companies, Individual shareholders holding securities in demat mode are allowed to vote through their demat account maintained with Depositories and Depository Participants. Shareholders are required to update their mobile number and email ID correctly in their demat account in order to access e-Voting facility.

### THE INSTRUCTIONS FOR MEMBERS FOR e-VOTING ON THE DAY OF THE EGM/AGM ARE AS UNDER:-

- 1. The procedure for e-Voting on the day of the EGM/AGM is same as the instructions mentioned above for remote e-voting.
- 2. Only those Members/ shareholders, who will be present in the EGM/AGM through VC/OAVM facility and have not casted their vote on the Resolutions through remote e-Voting and are otherwise not barred from doing so, shall be eligible to vote through e-Voting system in the EGM/AGM.

REGD. OFFICE: 421, MAKER CHAMBER-V, NARIMAN POINT, MUMBAI – 400 021 MAHARASHTRA,

INDIA

CIN: L32201MH1988PLC152404

TELE: +91-22-22824971, EMAIL: <u>MICROSE@REDIFFMAIL.COM</u> WEBSITE: WWW.MICROSEINDIA.COM

- 3. Members who have voted through Remote e-Voting will be eligible to attend the EGM/AGM. However, they will not be eligible to vote at the EGM/AGM.
- 4. The details of the person who may be contacted for any grievances connected with the facility for e-Voting on the day of the EGM/AGM shall be the same person mentioned for Remote e-voting.

### INSTRUCTIONS FOR MEMBERS FOR ATTENDING THE EGM/AGM THROUGH VC/OAVM ARE AS UNDER:

- 1. Member will be provided with a facility to attend the EGM/AGM through VC/OAVM through the NSDL e-Voting system. Members may access by following the steps mentioned above for Access to NSDL e-Voting system. After successful login, you can see link of "VC/OAVM link" placed under "Join General meeting" menu against company name. You are requested to click on VC/OAVM link placed under Join General Meeting menu. The link for VC/OAVM will be available in Shareholder/Member login where the EVEN of Company will be displayed. Please note that the members who do not have the User ID and Password for e-Voting or have forgotten the User ID and Password may retrieve the same by following the remote e-Voting instructions mentioned in the notice to avoid last minute rush.
- 2. Members are encouraged to join the Meeting through Laptops for better experience.
- 3. Further Members will be required to allow Camera and use Internet with a good speed to avoid any disturbance during the meeting.
- 4. Please note that Participants Connecting from Mobile Devices or Tablets or through Laptop connecting via Mobile Hotspot may experience Audio/Video loss due to

Fluctuation in their respective network. It is therefore recommended to use Stable Wi-Fi or LAN Connection to mitigate any kind of aforesaid glitches.

- 5. Shareholders who would like to express their views/have questions may send their questions in advance mentioning their name demat account number/folio number, email id, mobile number at (admin@gargindustries.com). The same will be replied by the company suitably.
- 22)Mr. Pramod S. Shah Partner of M/s. Pramod S. Shah & Associates, Practicing Company Secretaries, has been appointed as the scrutinizer to scrutinize the evoting process in a fair and transparent manner. The Scrutinizer shall within a period not exceeding 3(three) working days from the conclusion of the e-voting period unblock the votes in the presence of at least 2(two) witness not in the employment of the Company and make a Scrutinizer's report of the votes cast in favour or against, if any, forthwith to the Chairman of the Company;

REGD. OFFICE: 421, MAKER CHAMBER-V, NARIMAN POINT, MUMBAI – 400 021 MAHARASHTRA,

INDIA CIN: L32201MH1988PLC152404 TELE: +91-22-22824971, EMAIL: <u>MICROSE@REDIFFMAIL.COM</u> WEBSITE: <u>WWW.MICROSEINDIA.COM</u>

The results shall be declared on or after the AGM of the Company. The results declared along with the Scrutinizer's report shall be placed on the Company's website and on the website of NSDL immediately after the result is declared by the Chairman of the Company and communicated to the Stock Exchange.

#### FOR MICROSE INDIA LIMITED

Sd/-

Shyam Sunder Agrawal Director DIN: 00355837 Address: 204, Tahnee Heights CHS Ltd, Nepeansea Road, Mumbai – 400006, Maharashtra.

Date: 02/09/2022 Place: Mumbai

REGD. OFFICE: 421, MAKER CHAMBER-V, NARIMAN POINT, MUMBAI – 400 021 MAHARASHTRA,

INDIA

CIN: L32201MH1988PLC152404

TELE: +91-22-22824971, EMAIL: MICROSE@REDIFFMAIL.COM

WEBSITE: WWW.MICROSEINDIA.COM

#### <u>Annexure - 1</u>

Disclosure regarding appointment or re-appointment of Directors as per Regulation 36 of the SEBI (LODR) Regulation, 2015:-

#### Mr. Saurabh Garg

Brief resume of Mr. Saurabh Garg

- Qualification: Masters in Business Management
- Date of Birth: 23-August-1983
- Mr. Saurabh Garg specializes in Management and Leadership Qualities

Nature of his expertise in specific functional areas:

• Mr. Saurabh Garg is very good at maintaining cordial working environment within the Company.

Disclosure of relationships between directors inter-se: Mr. Saurabh Garg is Son of Shri Shyam Sunder Agarwal Mr. Saurabh Garg is Son of Mrs. Nisha Garg

Names of listed entities in which the person also holds the directorship and the membership of committees of the board: NA

Shareholding of directors: Mr. Saurabh Garg is holding 139000 shares in the Company

REGD. OFFICE: 421, MAKER CHAMBER-V, NARIMAN POINT, MUMBAI – 400 021 MAHARASHTRA, INDIA

CIN: L32201MH1988PLC152404

TELE: +91-22-22824971, EMAIL: MICROSE@REDIFFMAIL.COM

WEBSITE: WWW.MICROSEINDIA.COM

## Form No. MGT 11 **Proxy form** [Pursuant to section 105(6) of the Companies Act, 2013 and rule 19(3) of the Companies (Management and Administration) Rules, 2014] CIN: L32201MH1988PLC152404 Name of the Company: Microse India Limited Registered office: 421 Maker Chamber, V, Nariman Point, Mumbai – 400021 Name of the Member (s): Registered address: E-mail Id: Folio No/Client ID: DP ID: I/We being the member (s) of ..... shares of the above named Company, hereby appoint

| Sr. | Name | Address | E-mail Id | Signature |
|-----|------|---------|-----------|-----------|
| no  |      |         |           |           |
| 1   |      |         |           |           |
| 2   |      |         |           |           |
|     |      |         |           |           |

as my/our proxy to attend and vote (on a poll) for me/us and on my/our behalf at

REGD. OFFICE: 421, MAKER CHAMBER-V, NARIMAN POINT, MUMBAI – 400 021 MAHARASHTRA,

INDIA CIN: L32201MH1988PLC152404 TELE: +91-22-22824971, EMAIL: <u>MICROSE@REDIFFMAIL.COM</u> WEBSITE: <u>WWW.MICROSEINDIA.COM</u>

34<sup>th</sup> Annual general meeting of the Company, to be held on the day of Thursday, September 29, 2022 at 3:00 p.m. at 421 Maker Chamber, V, Nariman Point, Mumbai -400021, Maharashtra and at any adjournment thereof in respect of such resolutions as are indicated below :

#### **Resolution No.**

 To adopt the Financial Statement for the F.Y 2021-22 alongwith Directors Report and Auditors Report thereon;

Affix Revenue Stamp

2. To re-appoint Mr. Saurabh Garg as a Director of the Company who is liable to retire by rotation;

Signed this..... day of..... 2022

Signature of shareholder .....

Signature of Proxy holder(s).....

Note: This form of proxy in order to be effective should be duly completed and deposited at the Registered Office of the Company, not less than 48 hours before the commencement of the Meeting

REGD. OFFICE: 421, MAKER CHAMBER-V, NARIMAN POINT, MUMBAI - 400 021 MAHARASHTRA,

INDIA

CIN: L32201MH1988PLC152404

TELE: +91-22-22824971, EMAIL: MICROSE@REDIFFMAIL.COM

WEBSITE: WWW.MICROSEINDIA.COM

#### Attendance Slip

| Registered Folio / DP ID & Client ID |  |
|--------------------------------------|--|
| Name                                 |  |
| Address of Shareholder               |  |
| No. of Shares held                   |  |

I/We hereby record my/our presence at 34<sup>th</sup> Annual General Meeting of the Company at 421 Maker Chamber, V, Nariman Point, Mumbai -400021 on, Thursday, September 29, 2022 at 3:00 PM

Signature of Shareholder / Proxy Present.....

#### Note: 1.

1. You are requested to sign and hand this over at the entrance.

2. If you are attending the meeting in person or by proxy please bring copy of notice and annual report for reference at the meeting.

REGD. OFFICE: 421, MAKER CHAMBER-V, NARIMAN POINT, MUMBAI – 400 021 MAHARASHTRA, INDIA CIN: L32201MH1988PLC152404 TELE: +91-22-22824971, EMAIL: <u>MICROSE@REDIFFMAIL.COM</u> WEBSITE: <u>WWW.MICROSEINDIA.COM</u>

#### Route Map of the AGM Venue:

Google Maps Jolly Maker Chambers II

421 Maker Chamber, V, Nariman Point, Mumbai -400021

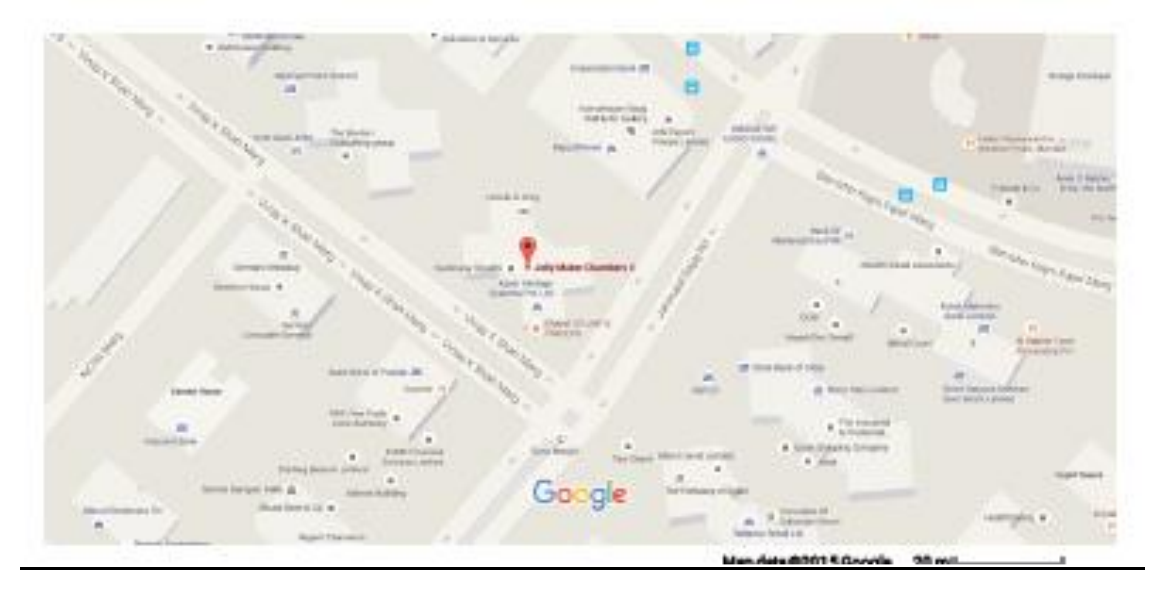